**Scope:** This Quick Card shows how to log into a Wacker eAuction and how to participate in the different auction types.

- A) Login, Check Auction Details and Confirm Participation
- B1) Japanese Auction (Page 5)
- **B2)** Dutch Auction
- B3) Reverse Auction

# A) Participation in a Wacker eAuction

Participation in an eAuction requires an active Ariba account and an invite from Wacker. Suppliers will receive an email with a link to the eAuction. If the Supplier and Wacker are already connected, the eAuction is also transferred to the Supplier's Ariba account.

## Access to eAuction

| WACKER - TEST has invited you to participate in an event: Japanese                                                                                                    |
|----------------------------------------------------------------------------------------------------|
| Veronika Schachinger <s4system-prodeu+wacker< td="">       5        →       1           An        Schachinger, Veronika       Do 17:22</s4system-prodeu+wacker<>                                                                 |
| i Klicken Sie hier, um Bilder herunterzuladen. Um den Datenschutz zu erhöhen, hat Outlook den automatischen Download von Bildern in dieser Nachricht verhindert.                                                                 |
| WACKER - TEST has invited you to participate in the following event:<br>Japanese Screenshots. The event is set to begin on Thursday, August 24,<br>2023 at 2:30 PM, Central European Summer Time.                                |
| Use the following username to log in to WACKER - TEST events: <u>test-</u><br><u>veronika.schachinger@wacker.com</u> .                                                                                                    |
| Click Here to access this event.                                                                                                    |
| When you click this link, log in with your username and password. You will<br>then have the option to register your buyer-specific user ID with a new or<br>existing Ariba Commerce Cloud account and participate in your event. |
|                                                                                                    |

The email shows which account is invited. It is not possible to forward this email to someone else. If you want to use a different account, please contact the responsible buyer to get a new invitation.

Use the link to get access to the eAuction. If the Supplier and Wacker are already connected, you can also log into your Ariba account and find the eAuction in "Proposals and Questionnaires".

WACKER Title: Participation in a Wacker eAuction

| <sup>3</sup> Supplier Login            | 3 |
|----------------------------------------|---|
| User Name                              | 4 |
| Password                               |   |
| Login<br>4 Forgot Username or Password |   |

You will be asked to log into your Ariba account.

If you have forgotten your username or password, use the functions below the "Login" button.

After successful login you will either be directly forwarded to the eAuction or the dashboard will be shown.

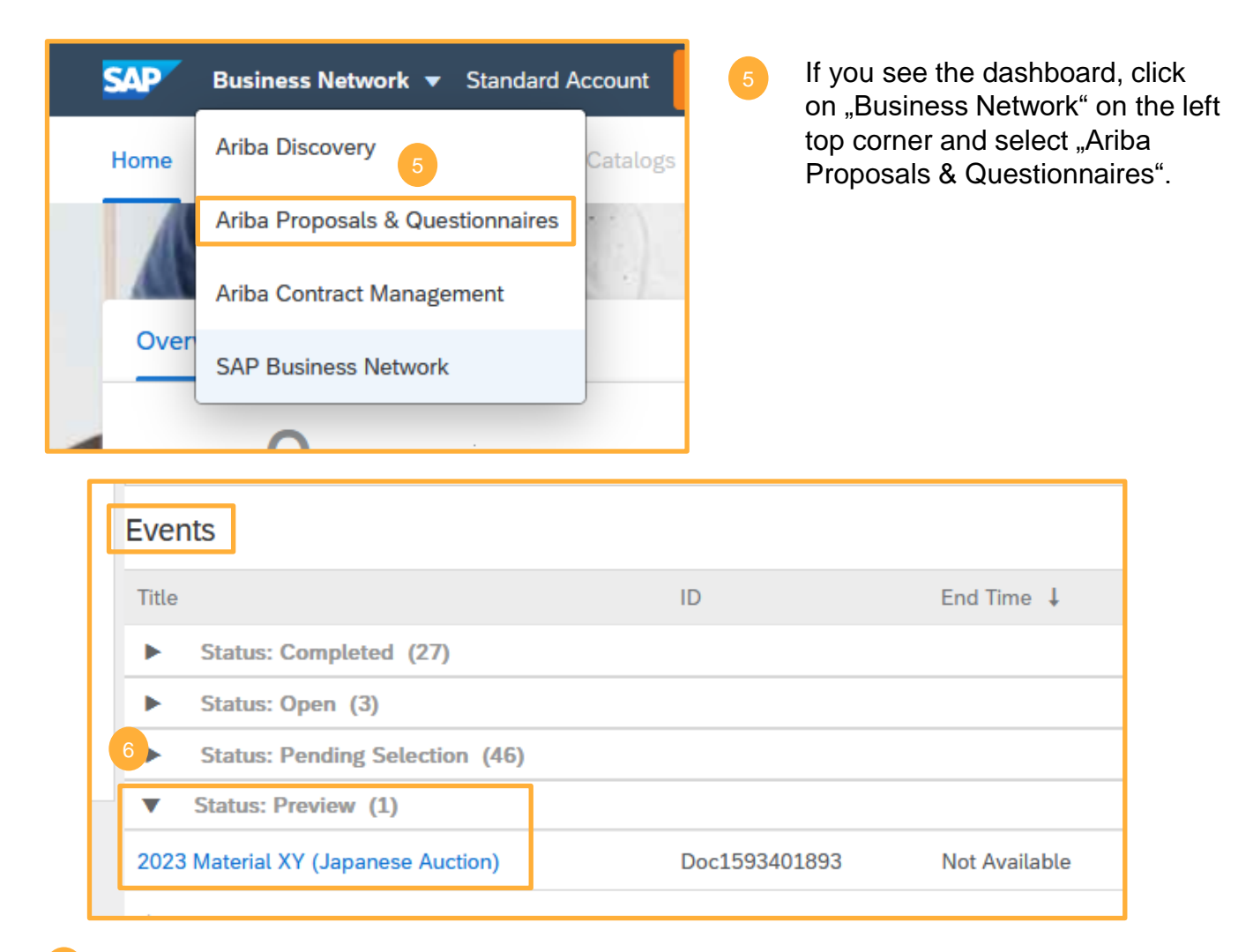

The events to which you have been invited will be displayed. The eAuction will appear in "Status: Preview".

# **WACKER** Title: Participation in a Wacker eAuction

# Check Auction Details and Confirm Participation

Important: Log in timely after receiving the invite:

- to check if there are technical problems with logging into the eAuction
- to accept the bidder agreement (no participation is possible without acceptance)
- to review the auction details, attached documents and requested line items
- · to clarify question before the auction starts

|         | B Doc1593401893 - 2023 M                                                                                     | aterial XY (Japanese Auction)                                                                                                    |                                                                                                    |                                                                                         |
|---------|----------------------------------------------------------------------------------------------------|----------------------------------------------------------------------------------------------------|----------------------------------------------------------------------------------------------------|-----------------------------------------------------------------------------------------|
|         | Review and respond to the prerequisites. Pre<br>and accept your responses before you ca                      | requisite questions must be answered before y<br>tinue with the event. If you decline the terms<br>Review Prerequisites                                                                                                    | ou can view event content or participate<br>of the prerequisites, you cannot view the<br>Decline to Respond                                                                                                    |                                                                                         |
|         | Event Overview and Timing Rules                                                                              |                                                                                                    |                                                                                                    |                                                                                         |
| -       | Owner: Veronika So<br>Event Type: Japanese A<br>Publish time: 8/24/2023 5<br>Bidding start time: 8/24/2023 6 | hachinger (i)<br>uction<br>:21 PM<br>:05 PM                                                                                                    | 7. Export Control. /<br>8. Survival. The term<br>8. V1.1 19Aug05                                                                                                    | All parties who use this Site hosted by Aribins and conditions of this Bidder Agreement |
| 7<br>8  | After opening the eAuctic<br>prerequisites first.<br>Acceptance is necessary                                 | on review the in order to participate.                                                                                                    | I accept the terms of I do not accept the terms                                                                                                    | this agreement.<br>erms of this agreement.                                              |
| ßD      | oc1593401893 - 2023 Materia                                                                                  | al XY (Japanese Auction)                                                                                                    |                                                                                                    | Time remaining in preview<br>00:05:33                                                   |
| All Con | itent                                                                                                    | Price                                                                                                    | Quantity                                                                                                    | Evtended Price                                                                          |
| 1       | How e-auction works                                                                                          | Less                                                                                                    | Quantity                                                                                                    |                                                                                         |
|         |                                                                                                    | <ol> <li>e-Auction starts with a posit</li> <li><u>IMPORTANT</u>. The supplier<br/>e-auction - otherwise the e-aut</li> <li>Bid price is lowered by the s</li> <li>Suppliers must confirm at le<br/>participant.</li> <li>Bid up to their best price.</li> <li>Auction ends automatically s</li> <li><u>Important notes:</u></li> <li>I) Blease have a detailed look</li> </ol> | ion start price defined by Wacker.<br>must confirm the defined start pric<br>ction will close for this bidder.<br>system by a defined amount every<br>sast every 6 steps, otherwise the a<br>after defined final price | e in the first round to join the<br>30 sec.<br>uction will be closed for the            |
|         |                                                                                                    | <ol> <li>Please have a detailed took</li> <li>Please clarify possible ques</li> <li>Please log in time for the au</li> <li>Wacker prefers the best sup</li> <li>increase your chances of winn</li> </ol>                                                                                                    | at the content in advance.<br>stions with Wacker in advance<br>iction<br>oplier. Therefore, please enter your<br>ing in the e-auction                                                                                  | r absolute best price to                                                                |
| 2       | Frame Conditions                                                                                             | Less                                                                                                    |                                                                                                    |                                                                                         |
|         |                                                                                                    | <ol> <li>Wacker reserves the right to cancel of<br/>2) Wacker reserves the right to choose</li> </ol>                                                                                                    | or stop the eAuction if technical diff<br>freely among all bids received and                                                                                                    | iculties occur.<br>I not to accept bids if the result                                   |
|         |                                                                                                    |                                                                                                    |                                                                                                    |                                                                                         |

It is important to check carefully the auction rules, the item details and attached documents/specifications. Please clarify questions before the auction starts!

| ▼ Checklist                           | Choose the lots in which you will participate. You can cancel your intention to participate in a lot until y |
|---------------------------------------|----------------------------------------------------------------------------------------------------|
| 1. Review Event Details               | Select Lots/Line Items Select Using Excel                                                                    |
| 2. Review and Accept<br>Prerequisites | Lots Available for Bidding                                                                                   |
| 3. Select Lots/Line Items             | Name         Reason for not bidding                                                                          |
| 4. Submit Bids                        | 5 Material 245 V                                                                                             |
|                                       | Purity Level XY<br>Enter price per kg!                                                                       |
|                                       | 6 Material 589 V (no value) V                                                                                |
|                                       | Purity Level XY                                                                                              |
|                                       | Enter price per kg!                                                                                          |
|                                       | Confirm Selected Lots/Line Items                                                                             |
|                                       |                                                                                                    |

10 Depending on the auction settings it might be necessary to select and confirm lots.

Please select a reason if you do not want to bid for one of the lots/items Finally confirm with the Confirm Selected Lots/Line Items button

| ▼ Checklist              |                        |             |                |                    |                |
|--------------------------|------------------------|-------------|----------------|--------------------|----------------|
|                          | All Content            |             |                |                    | <b>—</b> ×     |
| 1. Review Event Details  | Au content             |             |                |                    |                |
|                          | Name 1                 |             | Price          | Quantity           | Extended Price |
| 2. Review and Accept     | 4.1 Delivery and       |             | 30 days net    |                    | ^              |
| Prerequisites            | payment terms          |             | Incoterm EXW   |                    |                |
| 3 Select Lots/Line Items |                        |             |                |                    |                |
|                          | 5 Material 245 V       | Less –      | 2600 INR       | 50 kilogram (KG)   |                |
| 4. Submit Bids           | Purity Level XY        |             |                |                    |                |
|                          | Enter price per kg!    |             |                |                    |                |
|                          | 6 Material 599 M       | Less        | 5100 INR       | 45 kilogram (KG)   |                |
| - Event Cententa         | o material 365 V       |             | 5100           | 45 Kitograffi (KG) |                |
| Vent Contents            | Purity Level XY        |             |                |                    |                |
| All Content              | Enter price per kg!    |             |                |                    | ~              |
| All Content              | <                      |             |                |                    | >              |
| 1 e-Auction procedure    | (*) indicates a requir | ed field    |                |                    |                |
|                          |                        |             |                |                    |                |
| 2 Frame Conditions       | Submit Entire Response | Update Tota | als Save draft | Compos             | se Message     |
|                          | Excel Import           |             |                |                    |                |
| 3 Scope                  | Excerimport            |             |                |                    |                |
|                          |                        |             |                |                    |                |

Depending on the auction settings you might be able to enter your starting price before the auction starts. Finally hit the **Submit Entire Response** button.

The following instructions are specific according to the auction types. Please refer to

- page 5 for Japanese auctions (B1)
- page 6 for Dutch auctions (B2)
- page 7 for reverse auctions (B3)

### **B1) Japanese Auction**

Please log in 10 minutes prior to the auction start!

| Console                               | Doc1593401893 - 2023 Material XY (Japanese Auction)                                                    |  |
|---------------------------------------|----------------------------------------------------------------------------------------------------|--|
| Event Messages<br>Response History    | You haven't accepted the current price level. Submit a bid before bidding closes to avoid elimination. |  |
| <ul> <li>✓ Checklist</li> </ul>       | 6. Piping Material XY                                                                                  |  |
| 1. Review Event Details               | The shown price is per piece!                                                                          |  |
| 2. Review and Accept<br>Prerequisites | Bid adjustment: 300.00 INR         Current Price: ↓ ∨ 80,000.00 INR         Quantity: 5 piece (PC)     |  |
| 3. Select Lots/Line It                | Submit Acceptance Compose Message                                                                      |  |
| 4. Submit Bids                        | Period: All                                                                                            |  |

- 1 It is required for the Japanese Auction to confirm the starting price, otherwise the auction will be closed for you. Please check price and item details.
- 2) By clicking **Submit Acceptance** the price is confirmed.

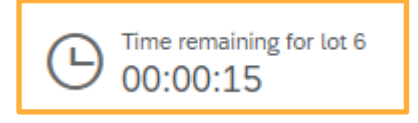

The price is now adjusted per fixed time period. Common are 30 seconds, but the actual time interval will be shown in the right top corner.

#### Please note:

In a Japanese Reverse Auction, the price will fall, in a Japanese Forward Auction (for discounts), it will start with 0% discount and then it will rise.

| 6. Piping Material XY<br>The shown price is per piece!                                          |                                                           |
|-------------------------------------------------------------------------------------------------|-----------------------------------------------------------|
| Bid adjustment: 300.00 INR<br>Accepted Price: 79,100.00 INR<br>Current Price: 1 ✓ 77,900.00 INR | Accepted Quantity: 5 piece (PC)<br>Quantity: 5 piece (PC) |
| Submit Acceptance                                                                               | ompose Message                                            |
| Period: All V                                                                                   |                                                           |
| Bid History                                                                                     |                                                           |
| Participant                                                                                     | Price † c                                                 |
| Vroni AG                                                                                        | 79,100.00 INR 5                                           |
| Vroni AG                                                                                        | 79,400.00 INR 5                                           |
|                                                                                                 |                                                           |

Accept the displayed prices as long as you are willing to accept the order at this price.

To stay in the auction you need to accept at least every 6<sup>th</sup> round. This setting can vary, so please check the actual round's setting prior to the auction in the content section.

Note: If there are several lots, the next lot will start after finishing the previous one.

# **B2) Dutch Auction**

Please log in 10 minutes prior to the auction start!

| Console                                                 | Boc1594942532 - Test Dutch Auction                                                             |         |  |  |  |
|---------------------------------------------------------|------------------------------------------------------------------------------------------------|---------|--|--|--|
| Event Messages<br>Response History                      | 5. Membrane Filtration                                                                         |         |  |  |  |
| ▼ Checklist                                             | Bid adjustment: 5,000.00 INR<br>Current Price: 1 × 45,025,000.00 INR<br>Quantity: 1 each (EAC) |         |  |  |  |
| 1. Review Event Details                                 | Submit Acceptance         Update Totals         Sav                                            | e draft |  |  |  |
| <ol> <li>Review and Accept<br/>Prerequisites</li> </ol> |                                                                                                |         |  |  |  |
| 3. Select Lots/Line Items                               | Period: All                                                                                    |         |  |  |  |

The Dutch auction starts with a low price. The price will increase per fixed time period. Common are 30 seconds, but the actual time interval will be shown below the current price.

2 As soon as the price reaches a level for which you are willing to accept the purchase order, confirm with the **Submit Acceptance** button.

Important: Only one supplier is able to confirm. The first supplier who accepts a certain price level wins the auction and the event will be closed for all bidders.

Note: If there are several lots, the next lot will start after finishing the previous one.

## **B3) Reverse Auction**

Please log in 10 minutes prior to the auction start!

| All Content                              |                                  |                                       | <b>•</b> • • |
|------------------------------------------|----------------------------------|---------------------------------------|--------------|
|                                          |                                  | My Response                           | Leading      |
| Name †                                   | Rank Price                       | Quantity Extended Price               | Price        |
| 4 Delivery and Payment Terms             |                                  |                                       | ,            |
| 4.1 <u>Delivery and</u><br>payment terms | Terms of payment:<br>30 days net |                                       |              |
|                                          | Incoterm EXW                     |                                       |              |
| 5 Material 245 V More                    | e + 1 👿 * 2,500.00               | INR 🚣 50 kilogram (KG) 125,000.00 INR | 2,500.00 INR |
| 6 Material 589 V                         | 5 2 2 4,900.00                   | INR 45 kilogram (KG) 220,500.00 INR   | 4,850.00 INR |
| Purity Level XY                          |                                  |                                       |              |
| Enter price per kg!                      |                                  |                                       |              |
|                                          |                                  |                                       | >            |
| Decrement selected items by              | value V Apply                    | (*) indicates a require               | d field      |
| Submit Entire Response                   | ake Lead 🛪 🔰 Update Totals       | Reload Last Bid Save draft            |              |
| Compose Message Excel                    | Import                           |                                       |              |

In reverse auctions usually every supplier starts with his own starting bid. The suppliers then are able to bid freely against each other.

| payment terms    |        | In | ncote | erm EXW      |                  |                |              |
|------------------|--------|----|-------|--------------|------------------|----------------|--------------|
| 5 Material 245 V | More + |    | 1     |              | 50 kilogram (KG) | 125,000.00 INR | 2,500.00 INR |
| 6 Material 589 🗸 | Less   |    | 2     | 4,900.00 INR | 45 kilogram (KG) | 220,500.00 INR | 4,850.00 INR |
| Purity Level XY  |        |    |       |              |                  |                |              |

According to the auction settings either the leading price is shown or your rank. The "hammer" symbol shows if your bid is the leading bid.

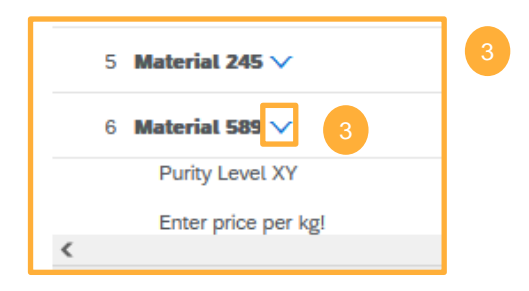

The buyer might have added some important information regarding the items. Please use the arrows to extend the view.

In reverse auctions it is common to bid on several items at the same time. But lot bidding is possible as well.

The auction ends when the set time has expired. However, if a bid is placed in the last 2 minutes and it reaches at least rank 2, the auction will be extended by 2 minutes.

### Reminders

- Important: Log in timely after receiving the invite:
  - to check if there are technical problems with logging into the eAuction
  - to accept the bidder agreement (no participation is possible without acceptance)
  - · to review the auction details, attached documents and requested line items
  - · to clarify question before the auction starts
- Important! Please always dial in 10 minutes before the eAuction starts! For Japanese auctions it is necessary to confirm the first bid. If you are too late, the eAuction might already be closed for you.

# Glossary

| Term                                        | Definition                                                                                                    |
|---------------------------------------------|----------------------------------------------------------------------------------------------------|
| Japanese Reverse<br>Auction                 | An initial price, defined by Wacker, decreases. The auction continues as long as at least 1 participant accepts the next, lower system bid.                               |
| Japanese Forward<br>Auction (for discounts) | An initial price (discount, usually 0%), defined by Wacker,<br>increases. The auction continues as long as at least 1<br>participant accepts the next, higher system bid. |
| Dutch Auction                               | An initial low price, defined by Wacker, increases. First supplier who accepts increasing price level wins the auction.                                                   |
| Reverse Auction                             | Each bidder places bids for a product or service and bids freely against others.                                                                                          |